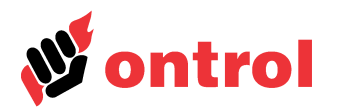

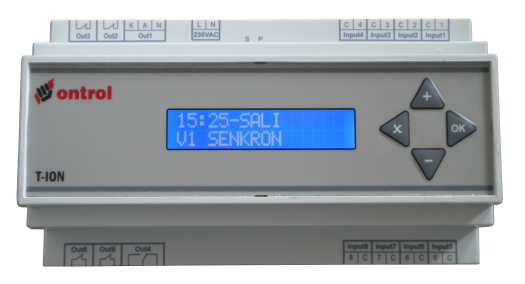

## Contents

| Introduction                | 1 |
|-----------------------------|---|
| Basics                      | 2 |
| Main Menu Structure         | 3 |
| Time Schedule Menu          | 4 |
| Settings Menu               | 5 |
| Reports Menu                | 6 |
| Date / Time Adjustment Menu | 7 |

# Introduction

T-ION is an advanced control device for outside air compensated temperature control in central heating systems. T-ION enables substantial energy savings by enabling control of both the boiler itself and a three-way mixing valve.

A number of advanced features are also provided to protect the heating system and to increase comfort levels.

| Basics             |                                                                                                    |                                                                                                    |                                                                                         |  |
|--------------------|----------------------------------------------------------------------------------------------------|----------------------------------------------------------------------------------------------------|-----------------------------------------------------------------------------------------|--|
| General            | T-ION has a user-friendly prompts. Several language                                                                                                    | y display and menu structure, s are available.                                                              | thanks to clear language                                                                |  |
| LEDs               | Green LED: Indicates that power connection and asso                                                                                                    | the device is powered. If this is<br>ociated circuit breaker or fuse.                                       | not on, please check the                                                                |  |
|                    | Red (P) LED: Hardware fa<br>LED.                                                                                                    | ult indication. This should normally                                                                        | y on with the green (power)                                                             |  |
|                    | Blue (S) LED: Indicates t<br>normal operation.                                                                                                    | hat the controller is functional.                                                                           | This should be blinking in                                                              |  |
|                    | Red RX ve TX LEDs: The devices with the optional n a modbus master.                                                                                                    | ese modbus communication indic<br>nodbus comms board. They blink                                            | cators are present only on to indicate data transfer to                                 |  |
| Display            | All T-ION series controller<br>display.                                                                                                    | s have a 16 character, two-line                                                                             | , backlighted liquid crystal                                                            |  |
| Main View          | When the system is ene program, then the main vie                                                                                                    | rgized, the display will briefly s<br>w.                                                                    | how the selected heating                                                                |  |
|                    | The main view provides a displayed on the first line.                                                                                                    | an indication of current system s                                                                           | status. Time and date are                                                               |  |
|                    | If no keys are pressed for key repeatedly will also alw                                                                                                    | a while, the display reverts to this<br>ays return to this main view.                                       | main view. Pressing the x                                                               |  |
|                    | The possible status indicat                                                                                                    | ors in the main view are:                                                                                   |                                                                                         |  |
|                    | <b>Disabled</b> : All pumps are off and valves are in the off position with the freeze-protection logic still functional.                                                                                                    |                                                                                                    |                                                                                         |  |
|                    | Automatic: Normal oper schedules and temperature                                                                                                    | ation. All outputs are controlle<br>control settings.                                                       | d according to the time                                                                 |  |
|                    | Hot Water: Zone heating operational (summer operational for the second second s | is off, but domestic hot water tion).                                                                       | production and control is                                                               |  |
|                    | <b>Sync</b> : (Synchronization) A fully closed position for a s                                                                                                    | ter a power interruption, the cont<br>nort period to reset position tracki                                  | roller will drive all valves to ng                                                      |  |
|                    | <b>Soft Start</b> : At the start of temperature to a maximum to expansion of pipes.                                                                                                    | of the heating period, the contr<br>n of 50 degrees for the defined p                                       | oller will limit the system<br>eriod, to prevent noise due                              |  |
|                    | System Exercise: In summer prevent corrosion due to week.                                                                                                    | ner operation, the pumps and val<br>ong periods of inaction. This oc                                        | ves are briefly energized to<br>curs at noon time, once a                               |  |
|                    | <b>Sterilization</b> : In systems with domestic hot water heating, the sterilization program raises the hot water temperature to 75 degrees once a week to prevent certain viruses                                                                                                    |                                                                                                    |                                                                                         |  |
|                    | <b>Test</b> : This shows the controller is in manual test mode, which forces all systems to b running for a period of 20 minutes. To exit this mode, the panel can be re-energized.                                                                                                    |                                                                                                    |                                                                                         |  |
|                    | Alarm Detected: Indicates                                                                                                    | a faulty temperature sensor.                                                                                |                                                                                         |  |
|                    | <b>Freeze</b> : Indicates that the one of the pipe sensors de started. If the temperature automatically.                                                                                                    | system is in freeze-protection mo<br>tect a temperature below 8 degre<br>falls further to less then 4 degre | ode. This occurs when any<br>es, when all the pumps are<br>es, the burner is also fired |  |
|                    | <b>High Temperature</b> : This in then 5 degrees above the and all pumps are switched                                                                                                    | ndication occurs when the boiler of<br>configured maximum. In this case<br>I on to reduce the temperature.  | output temperature is more<br>e, the burner is switched off                             |  |
| Main View Examples | 16:23-THURSDAY                                                                                                    | 10:23-THURSDAY                                                                                              |                                                                                         |  |
|                    | AUTOMATIC                                                                                                    | SUF1 START                                                                                                  | <u>]</u>                                                                                |  |
|                    | 1.0.00                                                                                                    | 10.00                                                                                                    | h                                                                                       |  |
|                    | V1 SYNC.                                                                                                    | LU:23-THURSDAY<br>ALARM DETECTED                                                                            |                                                                                         |  |

# **Users Manual**

OK

- Keys Only four keys are sufficient to configure and use the system. These are explained below.
  - Use the UP / DOWN keys to
    - Navigate between menus
    - Change values and setpoints

#### Use the OK key to

- Enter the menus from the main view display
- · Select items in menus
- Save a value change to memory

**x** Use the BACK key to

- Return to the previous menu
- Exit a value change without saving it

From the main view, press the OK key to access the user menus. UP/DOWN keys can then be used to navigate between menu choices. When the desired choice is in the top line, press the OK key to select that choice. The BACK key can be used at any time to return to an upper menu.

If the selected choice is a parameter value that can be modified, it will start to blink when the OK key is pressed. The value can then be changed by the UP/DOWN keys. Holding down one of the keys will cause the value to change more rapidly. Press OK to save the changed value, or the BACK key to exit without saving.

WARNING: In the main view, pressing the BACK and UP keys simultaneously will enter the system configuration menus. Changing parameter values in these menus must be avoided except by expert technical service personnel. The configuration options are explained in detail in the Engineering Guide.

## **Main Menu Structure**

Main menu structure is shown below. Each option is explained in detail in the following pages.

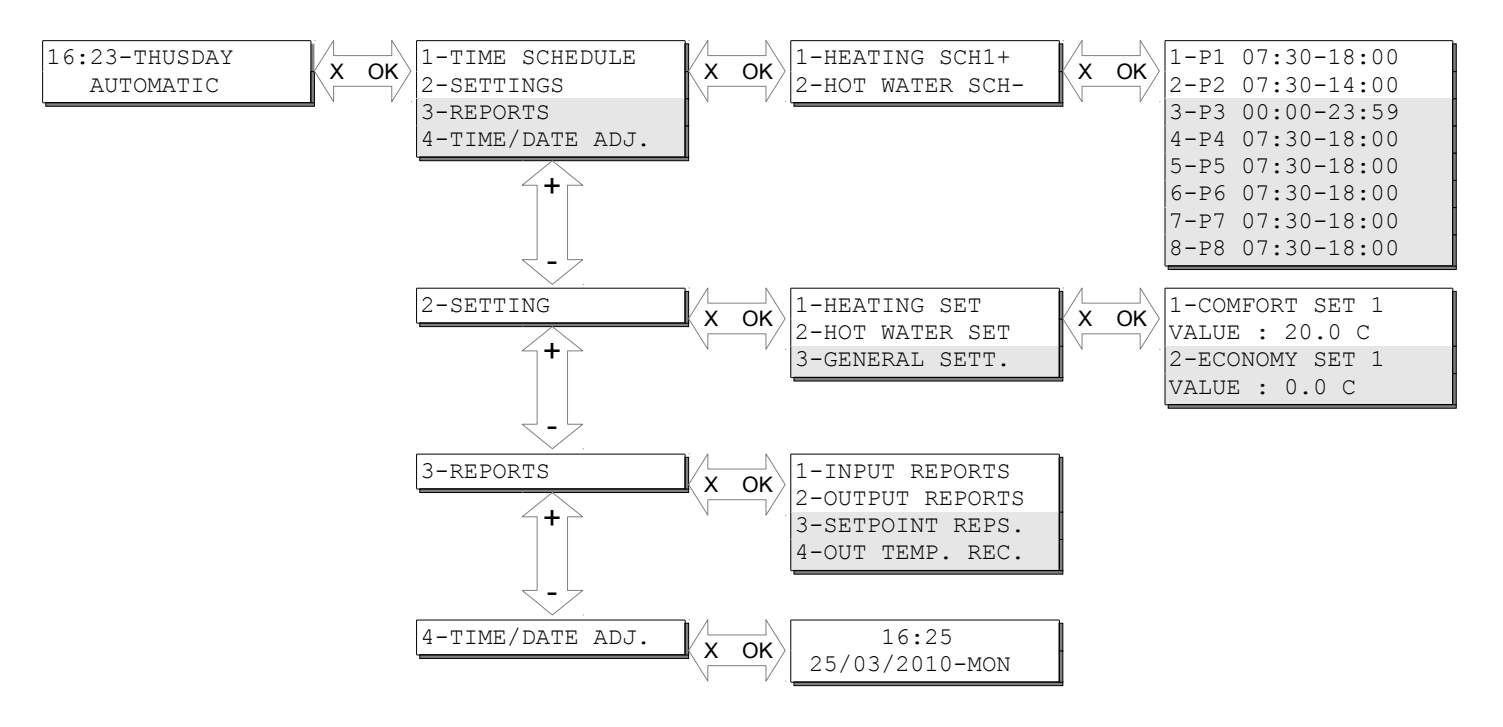

# **Time Schedule Menu**

The Time Schedule menu allows setting of start and stop times for the heating program and the domestic hot water program. A '+' or '-' sign at the end of each line indicates whether each schedule is active or inactive at that instant.

Each schedule allows setting of eight different time periods. These are indicated on individual lines P1...P8 on the display, together with configured start and stop times. For each time period, you can set the start time, stop time and days of the week. Monday to Sunday are indicated as numbers 1..7. A plus (+) sign under these numbers indicates that the program will be used for that day of the week, a minus (-) sign indicates that it will not be active. To disable a time period completely, simply make all days of the week inactive.

The heating system will use the comfort temperature setpoint during the active periods, and the economy temperature setpoint during the inactive periods.

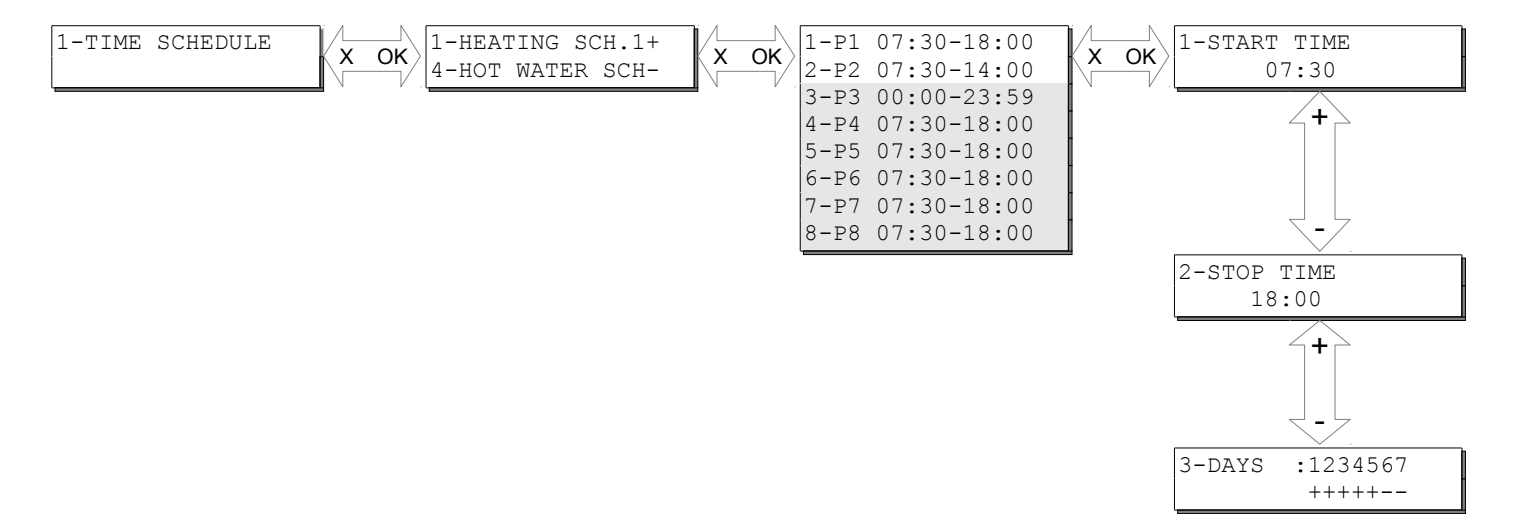

**Settings Menu** 

The settings menu allows viewing and changing of setpoints and operating mode.

To change any setting first select it by pressing OK when the parameter is displayed. The value will begin to flash. Use the UP/DOWN keys to select the desired value. Then click OK to save the new value, or BACK key to return to the old value without saving.

#### **Comfort Setpoint**

The desired room temperature during comfort hours.

#### **Economy Setpoint**

The desired room temperature outside of comfort hours. If this is set to 0 degrees, the heating will be completely switched off outside of comfort hours.

Desired domestic hot water temperature. This is active during the periods set in the associated time schedule. If this is set to 0 degrees, domestic hot water heating is completely switched off.

| l-Panel | Running | Mode |  |
|---------|---------|------|--|
|---------|---------|------|--|

## Disabled

All functions are disabled except freeze-protection.

#### Automatic

Heating operates according to comfort setpoint during the periods set in the heating time schedule. Outside these periods, heating operates according to economy setpoint. If the economy setpoint is zero, heating will be switched off during the off-hours.

Domestic hot water production is also active, operating during periods set in the hot water time schedule.

## Hot Water

Only domestic hot water production is enabled, main heating program is off.

2-Winter/Summer Changeover

This setting determines under which outdoor temperature, the heating will be enabled. The system will switch to summer mode if the outdoor average temperature for the last 24 hours is above this setpoint.

2-Test mode enable

Selecting YES here will enable the Test Mode. For 20 minutes all pumps and burners will be switched on and the valves driven to open position. This is for testing during installation or device only.

To exit this mode, either select NO in this menu item, or simply de-energize and reenergize the controller.

2-Hot Water Settings

1-Heating Settings

3-General Settings

| Reports Menu     |                                                                                                    |
|------------------|----------------------------------------------------------------------------------------------------|
|                  | The Reports menu allows monitoring of process values. It only provides information there are no modifiable parameters under this menu.                                                                                                    |
| 1-Input Reports  | All temperature measurements in the system can be monitored under this menu Depending on system configuration, some of the below items may not be visible.<br>If "????" is displayed instead of a value, there is a problem with the sensor. In this case the cabling, connections or the sensor itself needs to be checked. |
|                  | 1-Outside Air Temperature                                                                                                    |
|                  | The currently measured outdoor temperature                                                                                                    |
|                  | 2-Supply Temperature 1                                                                                                    |
|                  | Water temperature in the first heating circuit, that is controlled by the three-way valve. This line doesn't appear in systems with no three-way control valve.                                                                                                    |
|                  | 3-Boiler Temperature                                                                                                    |
|                  | Water temperature at the boiler outlet. The burners are switched according to this temperature. This line doesn't appear in systems with no boiler.                                                                                                    |
|                  | 4-Boiler Return Temperature                                                                                                    |
|                  | Water temperature returning from the heating circuit. The by-pass pump is switched according to this temperature. This line doesn't appear in systems with no by-pass pump.                                                                                                    |
|                  | 5-Hot Water Temperature                                                                                                    |
|                  | Domestic hot water temperature in the hot water tank. The DHW heating pump is switched according to this temperature. This line doesn't appear in systems with domestic hot water heating.                                                                                                    |
|                  | 6-Room Temperature                                                                                                    |
|                  | The room temperature sensor is not commonly used in multi-apartment dwellings.                                                                                                    |
|                  | 7-Supply Temperature 2                                                                                                    |
|                  | Water temperature in the second heating circuit, that is controlled by the second three-<br>way valve. This line doesn't appear in systems with no second heating zone or second<br>three-way control valve.                                                                                                    |
|                  | 8-Supply Temperature 3                                                                                                    |
|                  | Water temperature in the third heating circuit, that is controlled by the third three-way valve. This line doesn't appear in systems with no third heating zone or third three-way control valve.                                                                                                    |
| 2-Output Reports | Current system outputs to pumps, burners and control valves can be monitored under this menu.                                                                                                    |
|                  | Depending on system configuration, some of the below items may not be visible.                                                                                                    |
|                  | 1-Heating Valve 1                                                                                                    |
|                  | Three-way valve position, in percent.                                                                                                    |
|                  | 4-Burner Stage 1                                                                                                    |
|                  | Burner output. In case of a two-stage burner, this line is for the first stage.                                                                                                    |
|                  | 5-Burner Stage 2                                                                                                    |
|                  | In case of a two-stage burner, this line displays the current output to the second stage.                                                                                                    |
|                  | 6-Hot Water Pump                                                                                                    |
|                  | 7-Circulation Rump                                                                                                    |
|                  | The output to the main heating circulation numps                                                                                                    |
|                  | 8-Bypass Pump                                                                                                    |
|                  | The output to the bypass pump, typically installed between the supply and return lines                                                                                                    |
|                  | of the boiler.                                                                                                    |

# **Users Manual**

This menu is used to monitor a number of values calculated by the controller.

| 1-Calculated Season                                        |            |            |               |            |       |
|------------------------------------------------------------|------------|------------|---------------|------------|-------|
| Result of the automatic summ operating mode of the system. | er-winter  | changeover | calculation.  | Determines | the   |
| 2-Average Outside Tempera                                  | ture       |            |               |            |       |
| 24 hour average of the outdoor                             | r tomporat | tura llead | for automatic | summor wi  | intor |

24-hour average of the outdoor temperature. Used for automatic summer-winter changeover logic.

3-Zone 1 Effective Setpoint

Desired temperature to be maintained at the heating circuit supply line, by positioning the three-way valve. This calculation is based on the outdoor temperature and comfort or economy setpoint, depending on the time schedule.

4-Effective Boiler Setpoint

Desired temperature to be maintained at the boiler supply.

5-Effective Room Addon

When a room temperature sensor is deployed, this parameter determines how much the supply temperature will be shifted, depending on deviation from the comfort or economy setpoint.

6-Effective DHW Setpoint

Setpoint currently active for domestic hot water heating pump control.

7-Zone 2 Effective Setpoint

Desired temperature to be maintained at the second heating zone circuit supply line, by positioning the second three-way valve.

8-Zone 3 Effective Setpoint

Desired temperature to be maintained at the third heating zone circuit supply line, by positioning the third three-way valve.

4-Outside Temperature Records

Average hourly outdoor temperatures for each hour of the last 24 hours. These will be reset if the controller loses power.

## Date / Time Adjustment Menu

Select this menu and press the OK key again to start the date/time adjustment. Initially the hour value will be flashing and adjustable by the UP/DOWN keys. Press the OK key to move to the next value and adjust similarly.

4-DATE/TIME ADJ.

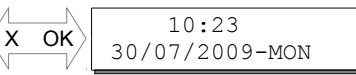

3-Setpoint Reports